# <u>KILOTECH</u>

# KPOS 1530 POS Scale

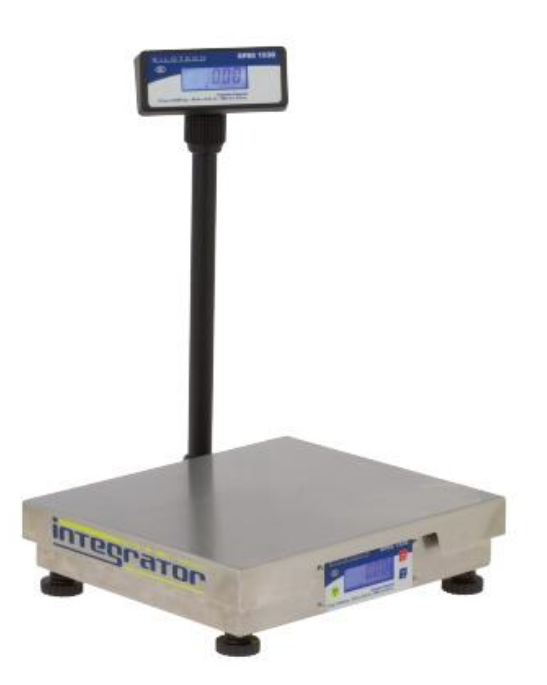

# **Service Manual**

Contents subject to change without notice Version 01.03 03/2017

1

| Specification                                    | . 25 |
|--------------------------------------------------|------|
| Ton and Front View                               | 25   |
| Interface Details                                | 25   |
| Calibration switch location                      | 25   |
| Faceplate                                        | . 26 |
|                                                  | •    |
| Symbols on LCD screen                            | 26   |
| Key function                                     | . 26 |
| Operation Menu Structure                         | . 25 |
| Normal weighing mode (Calibration Switch is off) | 25   |
| Calibration Switch is on                         | 25   |
| CAL Submenu                                      | 25   |
| USER Submenu                                     | 26   |
| Config setting                                   | . 25 |
| Calibration Switch is on                         | 25   |
| Weighing operation:                              | 25   |
| weighing operation.                              | . 23 |
| Calibration                                      | . 25 |
| Serial Communication                             | . 27 |
|                                                  | 25   |
| TYPE-U and TYPE-1 INTERFACE                      | 25   |
|                                                  | 20   |
| TYPE-5 INTERFACE                                 | 25   |
| TYPE-5 INTERFACE                                 | 20   |
| TYPE-6 INTERFACE                                 | 25   |
| TYPE-7 INTERFACE                                 | 26   |
| TYPE-8 INTERFACE                                 | 26   |
| Connectors and Jumpers                           | . 25 |
| Overview of Connectors or jumpers on PCB         | 25   |
| Load Cell Connector                              | 25   |
| Adapter                                          | 25   |
| Serial Input Output Connector                    | 25   |
| USB                                              | 26   |
| Calibration switch                               | 26   |
| Troubleshooting                                  | . 26 |
| Error Codes                                      | 26   |
| Troubleshooting                                  | 20   |
| BS-232 cable ninout                              | . 26 |
|                                                  |      |
| Interface reference                              | . 27 |
| Maitre'D Setup                                   | . 28 |
| Maitre'D Setup                                   | 28   |
| Cabling                                          | 30   |
| Scale Setup                                      | 30   |
| Pc America Setup                                 | . 32 |
| Scale Setup                                      | 32   |
| Setup CRE/RPE                                    | 0    |
|                                                  |      |

# **Specification**

#### **Top and Front View**

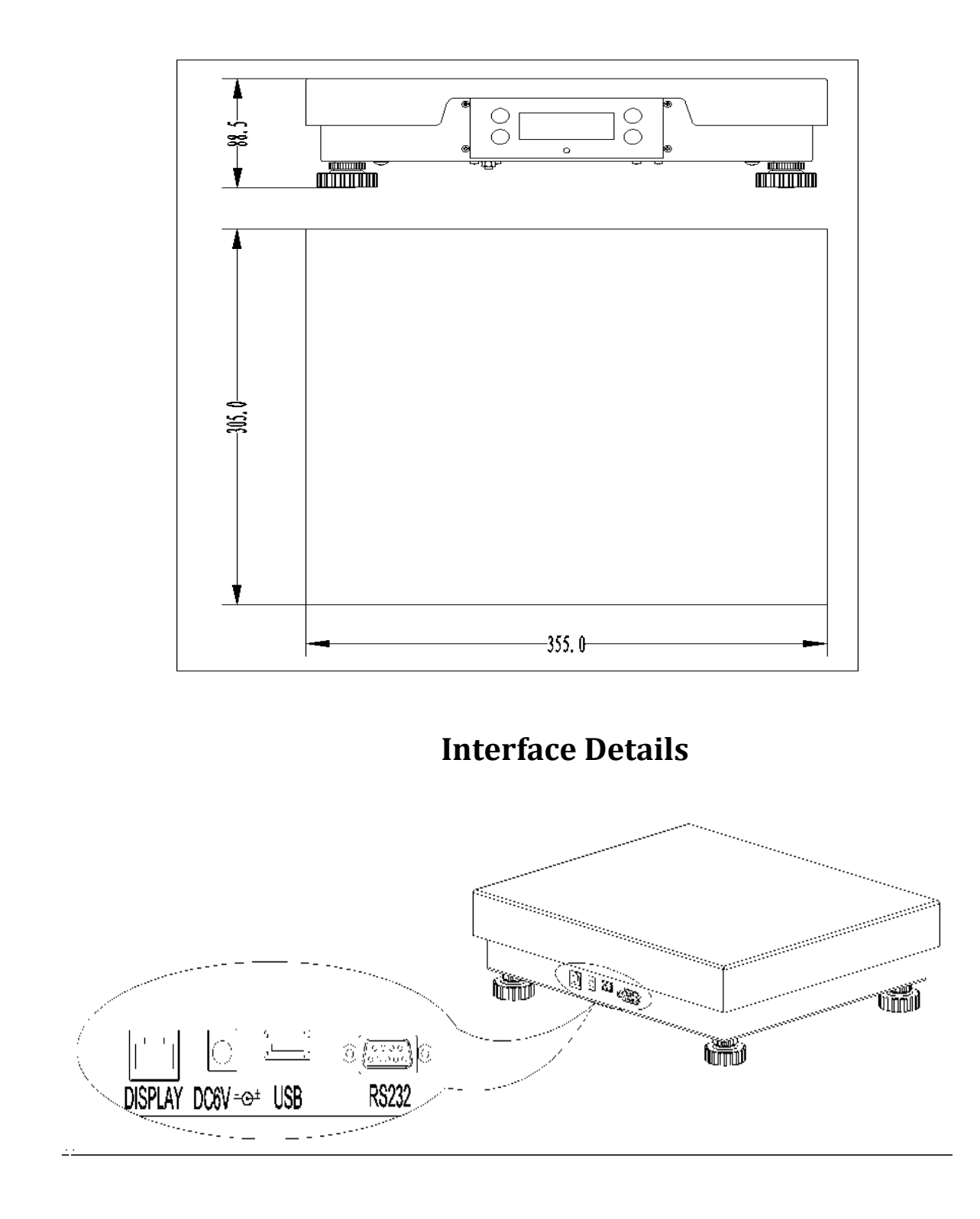

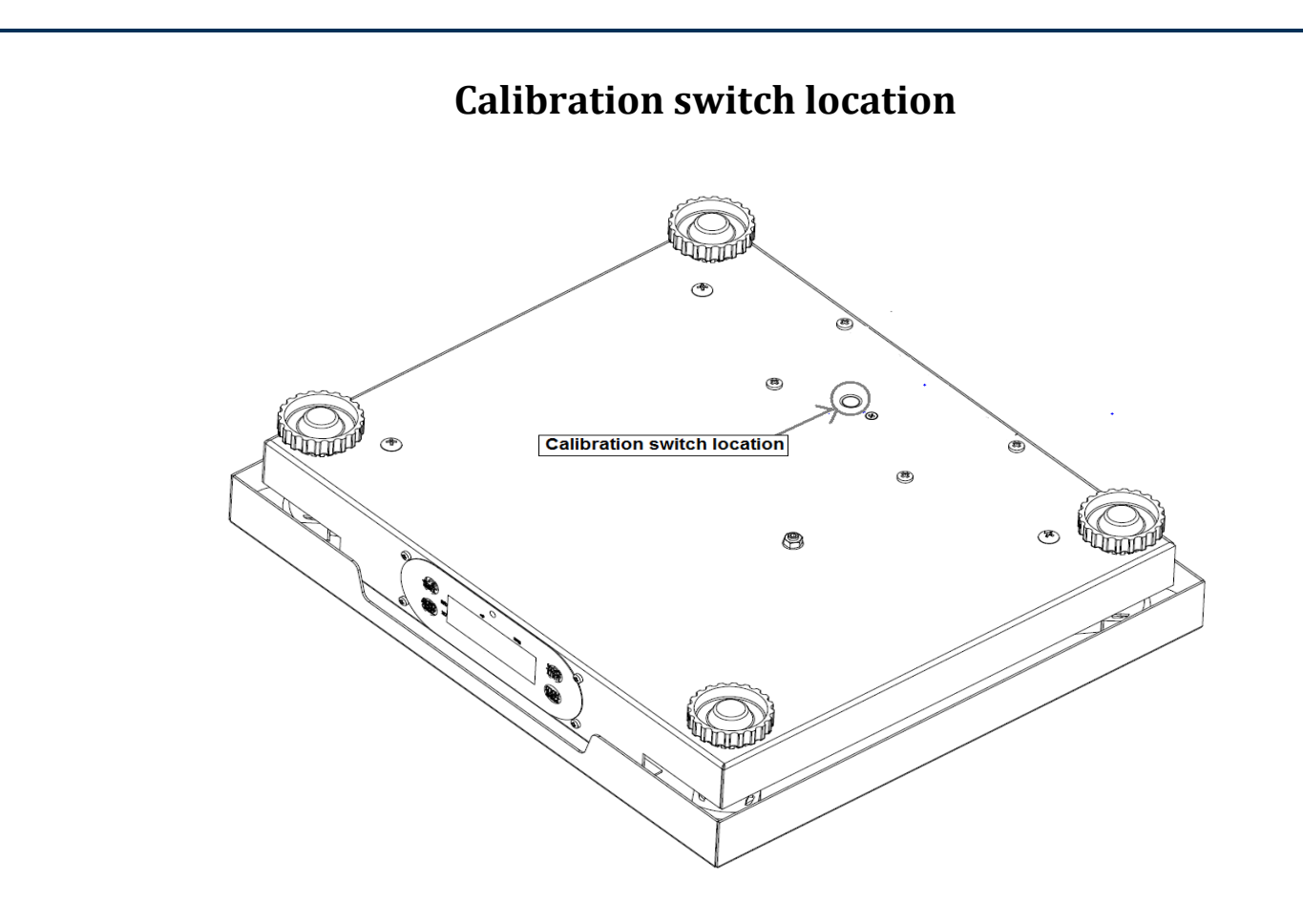

#### **Power Supply:**

- AC Adapter:  $7-9V_{DC} \ge 500$  mA, central positive:
- USB power supply if USB interface is installed

#### Display:

• 51/2-digit,7-segment, 0.58" (15mm) LCDs

#### Keypad:

• 3 push buttons

#### Environment:

- Working temperature: -10°C to 40°C
- Storage temperature: -20°C to 70°C
- Humidity: 10 to 90% RH without condensation

#### Load cell Excitation:

- 1.6.1 Voltage: 5Vdc
- 1.6.2 Max. Curent: 20mA

#### **Communication:**

- Optional Serial port: USB (Virtual RS232), RS232
- Baud Rate: Selectable: 1200-2400-4800-9600-19200-38400 bps
- Data Output Format: 8N1, 701, 7E1
- Protocol: programmable

### Faceplate

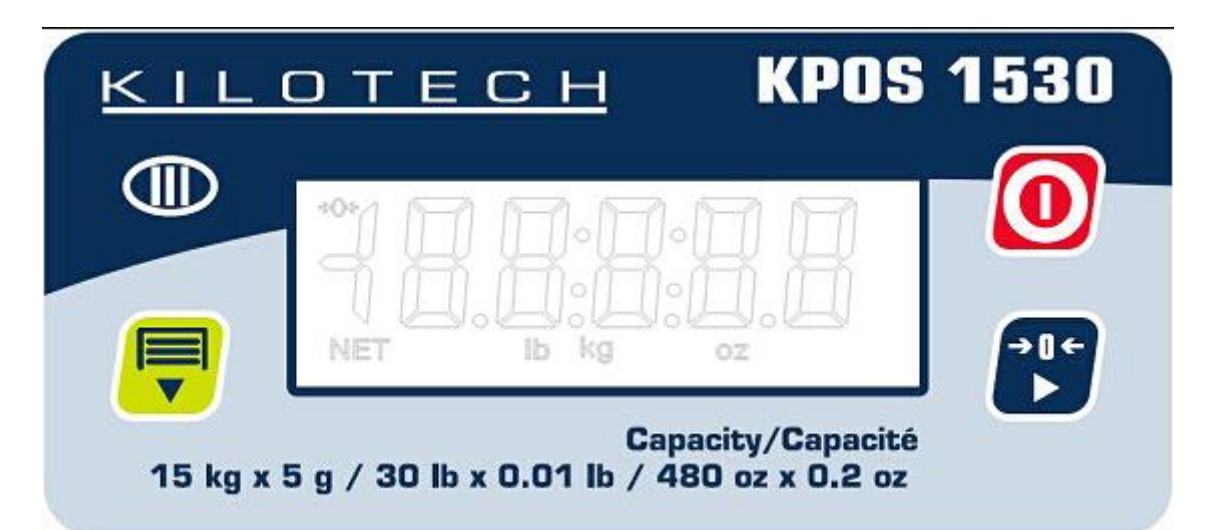

#### Symbols on LCD screen

- 2.1 turn on when scale is at zero point and the gross weight is 0
- 2.2 **lb** turn on when measure unit is lb
- 2.3 **oz** turn on when measure unit is oz
- 2.4 **kg** turn on when measure unit is kg
- 2.5 **NET** turn on when net weight is displaying, and the tare weight is not 0; turn off when gross weight is displaying

### **Key function**

| Mode                    |                   |                |                                       |
|-------------------------|-------------------|----------------|---------------------------------------|
| Normal weighing<br>mode | Turn scale on/off | Zero           | Enter Backlight setting               |
| Cal mode                | Turn scale on/off | Confirm choice | Enter menu or move to<br>next chapter |

# **Operation Menu Structure**

#### Normal weighing mode (Calibration Switch is off)

Under normal weighing mode, when the seal switch is off, use MENU key to toggle between AL.ON, WT.ON, or AL.OFF, which meaning Backlight On, Backlight auto on when key operation or weight changing, and auto off after 30s elapsed, or Backlight Off. Press Zero to confirm the setting, and the scale will be back to normal weighing mode.

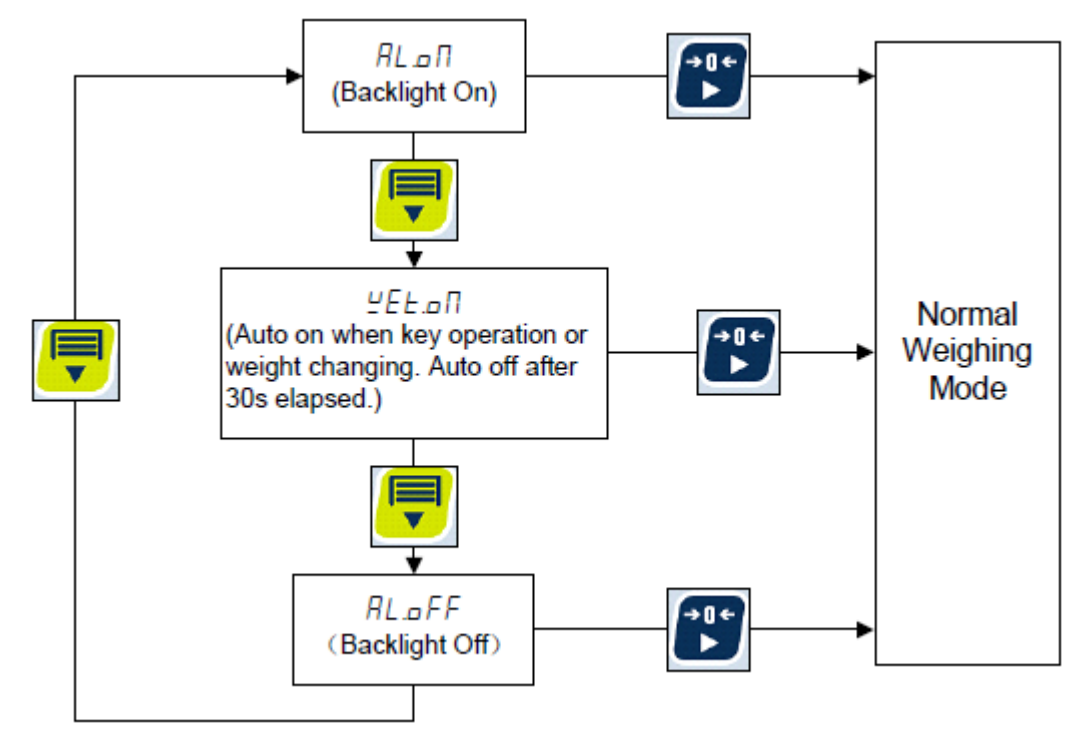

#### **Calibration Switch is on**

Under normal weighing mode, when the seal switch is on, press MENU key, "CAL" will be shown in display window, press MENU key to shift between "USER", "END" or "CAL", and press ZERO key to confirm to enter into the menu.

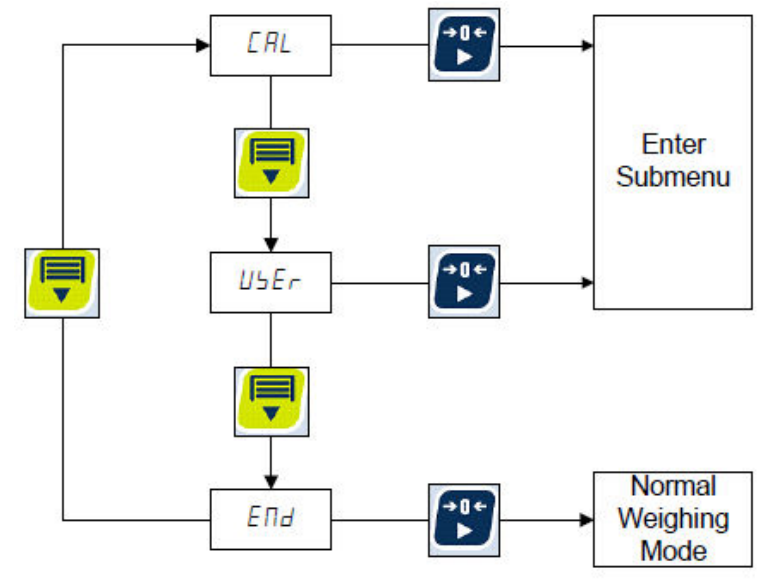

#### **CAL Submenu**

| LAL      |          |        |                                                   |  |
|----------|----------|--------|---------------------------------------------------|--|
| Submenu1 | Submenu2 | Option | Remark                                            |  |
|          | KG       |        | Setting weight unit.                              |  |
| WET.UT   | LB       |        |                                                   |  |
|          | OZ       |        |                                                   |  |
|          | KG       |        | Setting calibration unit.                         |  |
| CAL.U I  | LB       |        |                                                   |  |
|          | CAL DO   |        | Linear calibration point 0: do zero point         |  |
|          | CAL.P0   |        | calibration, this point can't be omitted.         |  |
|          |          |        | Linear calibration point 1: do first weight point |  |
|          | CAL.P1   |        | calibration, this point can't be omitted and      |  |
|          |          |        | standard weight must be over 10%FS.               |  |
| LINE     | END.Y    | YES    | End calibration?                                  |  |
|          |          | NO     | <b>YES:</b> back to submenu1;                     |  |
|          | END N    | NU     | NO: go to do next point calibration               |  |
|          |          |        | Linear calibration poin2: do second weigh         |  |
|          |          |        | point calibration, standard weight must be over   |  |
|          | CAL.P2   |        | 10% FS and be larger than it in CAL.P1, After     |  |
|          |          |        | calibrate the point, it will back to the          |  |
|          |          |        | subme <u>nu</u> 1.                                |  |
| END      |          |        | Press 🔰 to confirm to end, and the scale will     |  |
|          |          |        | back to CAL MENU.                                 |  |

### **USER Submenu**

| USER     |          |         |         |                                                       |
|----------|----------|---------|---------|-------------------------------------------------------|
| Submenu1 | Submenu2 | Option  | Default | Remark                                                |
|          |          | NONE    | RS232   | Source of the executed command selection:             |
|          |          |         |         | NONE: no any command will be executed ;               |
|          |          | USB     |         | <b>USB:</b> command from COM1 will be executed;       |
|          | CMD.SR   | RS232   |         | <b>RS232:</b> command from COM2 will be               |
|          |          |         |         | executed;                                             |
|          |          | USB.RS  |         | <b>USB.RS:</b> command from USB or RS232 will be      |
|          |          |         |         | executed                                              |
|          | INTEC    | NONE    | TYPE1   | Interface with USB/RS232 (please refer to             |
| 60M      | INITC    | TYPE0-8 |         | 7.Details about Serial Communication.)                |
|          |          | 1200    | 9600    | Selection of USB/RS232 baud rate                      |
| COM      |          | 2400    |         |                                                       |
|          |          | 4800    |         |                                                       |
|          | DUD.RI   | 9600    |         |                                                       |
|          |          | 19200   |         |                                                       |
|          |          | 38400   |         |                                                       |
|          |          | 8N1     | 8N1     | Selection of USB/RS232 byte format.                   |
|          | BT.FMT   | 701     |         |                                                       |
|          |          | 7E1     |         |                                                       |
|          | END      |         |         | Press 📡 to confirm to end, and the scale will         |
|          | END      |         |         | back to submenu1.                                     |
|          |          |         |         | Remote TARE sensitivity set:                          |
| PHD.RG   | 0~8      |         | 0       | 0=remote TARE key is disable                          |
|          |          |         |         | $1 \sim 8$ = sensitivity level is set to $1 \sim 8$ . |
| END      |          |         |         | Press 🎴 to confirm to end, and the scale will         |
|          |          |         |         | back to USER menu.                                    |

# **Config setting**

#### Calibration Switch is on

Under normal weighing mode, when the seal switch is on, long press MENU + ON/OFF key, "**CONFG**" will be shown in display window, press MENU key to shift between "CAL", "USER", "MISC", "TEST", "END" or "CAL", and press ZERO key to confirm to enter into the menu.

| Sub-<br>Menu1 |             | Option    | Default | Remark                                                                                                    |
|---------------|-------------|-----------|---------|----------------------------------------------------------------------------------------------------|
| RESET         |             | NO        | NO      | reset to default setting                                                                                                    |
| CAP           |             | 15KG      |         |                                                                                                    |
| CIII          |             | 30KG      |         | Select capacity: 15kg/30lb, 30kg/70lb,                                                                                                    |
|               |             | 60KG      | 15KG    | 00kg/130lb                                                                                                    |
| AZSM          |             | 0-100     | 8       | Zero tracking window: 0=0d, no tracking;<br>1-100=±(0.2+0.05*(1-100))d /s                                                                                   |
|               | FT1.TH      | 0-255     | 40      | Enter digital filter1 threshold: $0=no$ filter1;<br>1-254=filter1 be used only when vibration<br>in $\pm 0.25d^{*}(1-254)$ ; 255= filter1 be<br>always used |
|               | FLT1.S<br>T | 1-64      | 8       | Digital filter1 intensity: 1-64=weak to strong                                                                                                    |
|               | FT2.TH      | 0-255     | 8       | Enter digital filter2 threshold: $0=no$ filter2;<br>1-254=filter2 be used only when vibration<br>in $\pm 0.25d^{*}(1-254)$ ; 255= filter2 be<br>always used |
|               | FT2.ST      | 0-255     | 240     | Digital filter2 intensity: 0-255=weak to strong                                                                                                    |
| FLTER         | END         |           |         | Press to confirm to end, and the scale will back to submenu1.                                                                                               |
| 10.DSP        |             | NO<br>YES | NO      | Display weight at 10 times division number<br>under primary unit                                                                                            |
| END           |             |           |         | Press to confirm to end, and the scale will back to CONFG.                                                                                                  |

# Weighing operation:

Power on scale: when scale is off, press ON/OFF key to turn on;

**Power off scale**: when scale is on, press and hold **ON/OFF** key to turn off the scale.

ZERO: When the weight is stable and within the zero range (2%FS) , press ZERO key to set new zero point-

#### How to change weight unit

With the calibration switch on, turn on the scale and enter into normal weighing mode.

- Press MENU key, and CAL will be displayed.
- Press **ZERO** key to confirm to enter this mode. A calibration counter will be displayed and then WET.UT.
- Press **ZERO** key to confirm.
- Use **MENU** key to toggle between kg, lb, or oz.
- Press ZERO key to confirm. The scale will show WET.UT
- Use **MENU** key to scroll to END.
- Press **ZERO** key to confirm.
- Scale will restart
- Close calibration switch

The scale will return back to normal weighing mode.

# Calibration

**Note:** Please prepare a standard weight (more than 10% of FS weight) prior to starting calibration.

With the calibration switch on, turn on the scale and enter into normal weighing mode

- Press MENU key, and CAL will be displayed
- Press **ZERO** key to confirm to enter this mode. A calibration counter will be displayed and then WET.UT
- Press MENU key to select CAL.UT
- Press **ZERO** key to confirm
- Press **MENU** to toggle between kg and lb
- Press zero to confirm. The scale will show CAL.UT
- Press **MENU** to select LINE
- Press **ZERO** to confirm
- Scale will show CAL.PO. Remove all weight on scale
- Press **ZERO** to confirm to calibrate the zero point; the zero weight will flash and show **CAL.P1**
- Put the weight (more than 10%FS weight) onto scale
- Set the corresponding weight value on the display by pressing **MENU** key to increase and **ZERO** key to change the position of the cursor (active number will flash)
- Once the correct value has been set, press **ZERO** key to confirm
- Scale will show END.Y and Y is flashing
- Press **ZERO** to confirm
- Scale will show LINE
- Press **MENU** key to select END
- Press **ZERO** to confirm
- Scale will reboot
- Close calibration switch

If scale shows **CAL.Er**" Review the setup parameters and try to recalibrate the scale again

### Config menu

In normal weighing mode, when the seal switch on, long press MENU + ON/OFF key, "**CONFG**" will be shown in display window, press MENU key to shift between "CAL", "USER", "MISC", "TEST", "END" or "CAL", and press ZERO key to confirm to enter into the menu.

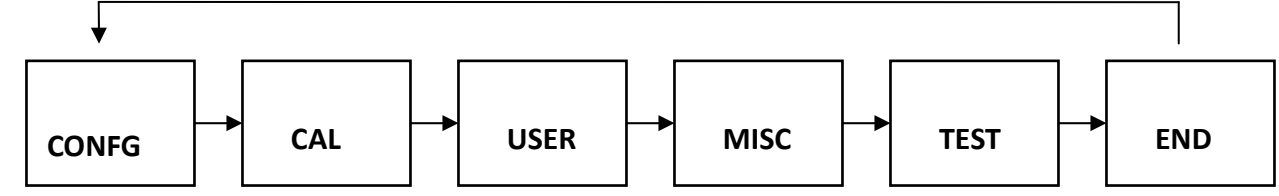

#### CONFG Submenu:

| Sub- Menu1 |             | Option | Default | Remark                                                                                                    |
|------------|-------------|--------|---------|----------------------------------------------------------------------------------------------------|
| RECET      |             | NO     | NO      | reset to default setting                                                                                                    |
|            |             | YES    |         |                                                                                                    |
|            |             | 15KG   |         | Solast conscitut 1Ekg 20kg 70k                                                                                                    |
| САР        |             | 30KG   | 15KG    | 60kg/150lb                                                                                                    |
|            |             | 60KG   |         |                                                                                                    |
| AZSM       |             | 0-100  | 8       | Zero tracking window: 0=0d, no tracking;<br>1-100=±(0.2+0.05*(1-100))d /s                                                                        |
|            | FT1.TH      | 0-255  | 40      | Enter digital filter1 threshold: 0=no filter1;<br>1-254=filter1 be used only when vibration in<br>±0.25d*(1-254); 255= filter1 be always<br>used |
|            | FLT1.S<br>T | 1-64   | 8       | Digital filter1 intensity: 1-64=weak to strong                                                                                                   |
| FLTER      | FT2.TH      | 0-255  | 8       | Enter digital filter2 threshold: 0=no filter2;<br>1-254=filter2 be used only when vibration in<br>±0.25d*(1-254); 255= filter2 be always<br>used |
|            | FT2.ST      | 0-255  | 240     | Digital filter2 intensity: 0-255=weak to strong                                                                                                  |
|            | END         |        |         | Press <b>b</b> to confirm to end, and the scale will back to submenu1.                                                                           |
| 10.DSP     |             | NO     | NO      | Display weight at 10 times division number<br>under primary unit                                                                                 |

n.

# **Serial Communication**

- Serial port: Wires come from RS232 connector, and **TXD1**, **RXD1** and **GND** are used.
- USB port: Wires come from USB connector, and **TXD0**, **RXD0** and **GND** are used.
- The baud rate and byte format is set by **USER-COM-BAUD.RT** and **USER-COM-BYT.FMT**. Responses to serial commands will be immediate, or within one weight measure cycle of the scale. One second should be adequate for use as a time-out value by remote (controlling) device.

#### **TYPE-0 and TYPE-1 INTERFACE**

Most POS Systems, ECRs and some TEC POS Systems.

#### 1) PROTOCOL

| <enq></enq> | <del>-</del> | Initiate comm | unication                                |
|-------------|--------------|---------------|------------------------------------------|
| <dc2></dc2> | <del>-</del> | Request of we | ight data                                |
|             | ←            | <ack></ack>   | : Acknowledge the request of weight data |
| <br>        |              |               | Inquiry                                  |
|             | ←            | <stx></stx>   | : Start Transmission                     |
|             | ←            | <id></id>     | : Scale type identifier                  |
|             | ←            | <w5></w5>     | : Weight data                            |
|             | ←            | <w4></w4>     | : Weight data                            |
|             | ←            | <w3></w3>     | : Weight data                            |
|             | ←            | <w2></w2>     | : Weight data                            |
|             | ←            | <w1></w1>     | : Weight data                            |
|             | ←            | <bcc></bcc>   | :Block Check                             |
|             | ←            | <etx></etx>   | : End Transmission                       |
|             |              |               |                                          |

Scale Type Identifier

| 2kg -> G (47H)  | -               |
|-----------------|-----------------|
| 5kg -> H (48H)  | 5lb -> K (4BH)  |
| 6kg -> C (43H)  | -               |
| 10kg -> I (49H) | 10lb -> L (4CH) |
| 15kg -> A (41H) | 15lb -> F (46H) |
| 20kg -> J (4AH) | 20lb -> M (4DH) |
| 25kg -> P (50H) | -               |
| 30kg -> B (42H) | 30lb -> D (44H) |
| -               | 50lb -> N (4EH) |
| 60kg -> 0 (4FH) | 60lb -> E(45H)  |
| -               | 120lb-> Q(51H)  |

**Block Check Character** 

: <BCC> has all data bytes except <STX> and <ETX> through exclusive OR(XOR).

\* Parity Bit : Even

- Data Byte : <STX><ID><W5><W4><W3><W2><W1><BCC><ETX>

| = Discontinual RS-232C Interface ►                                                                                                    |            |                  |                                 | TYPE-2 I          | INTER                                                                     | FACE                |              |             |
|----------------------------------------------------------------------------------------------------|------------|------------------|---------------------------------|-------------------|---------------------------------------------------------------------------|---------------------|--------------|-------------|
| $\blacksquare SHARP ER-AXXX, ER-A450T, New SANYO ECRs using RS-232, TOLEDO 3213 et 1) PROTOCOL <\!\!\! <\!\!\! <\!\!\! <\!\!\! <\!\!\! <\!\!\! <\!\!\! <\!\!$                                                                                                    | : 1        | Discontinual RS- | 232C Inter                      | face ►            |                                                                           |                     |              |             |
| 1) PROTOCOL         <>>>>>>>>>>>>>>>>>>>>>>>>>>>>>                                                                                                    |            | SHARP            | ER-AXXX, I                      | 2R-A4501, Ne      | ew SANY                                                                   | O ECRs usin         | ig RS-232,TO | LEDO 3213 e |
| $\langle W \rangle \longrightarrow \\ \qquad \qquad \qquad \qquad \qquad \qquad \qquad \qquad \qquad \qquad \qquad \qquad \qquad \qquad \qquad \qquad \qquad \qquad$                                                                                                    | 1) P       | ROTOCOL          |                                 |                   |                                                                           |                     |              |             |
| <ul> <li></li></ul>                                                                                                    | ,          |                  |                                 |                   |                                                                           |                     |              |             |
| <ul> <li></li></ul>                                                                                                    |            |                  |                                 |                   |                                                                           |                     |              |             |
| $\begin{array}{cccccccccccccccccccccccccccccccccccc$                                                                                                    |            |                  |                                 |                   |                                                                           |                     |              |             |
| $\begin{array}{c ccccccccccccccccccccccccccccccccccc$                                                                                                    | <'         | W>→              |                                 |                   |                                                                           |                     |              |             |
| $(STX > 0XXXX < CR > : is weighing mode or \langle STX \rangle XXXXX < CR > : kg weighing mode CR = STATUS BYTE == STATUS BYTE == STATUS BYTE == STATUS BYTE == STATUS BYTE == (ASCII code) STX : 02H (ASCII code) STX : 02H (ASCII code) STX : 02H (ASCII code) CR : 0DH (ASCII code) CR : 0DH (ASCII code) EX) Weight : 12.34 lb ECR \qquad SCALE = (ASCTI SCALE + (ASCTI SCALE + (ASCTI$ |            |                  |                                 |                   | Res                                                                       | sponse              | omv          |             |
| $Error message :  ?  == STATUS BYTE == $ $PARITY  ALWAYS == 1 \qquad ZERO \qquad MINUS \qquad OVERLOA \qquad MOTION \\ \hline Bit 7 \qquad Bit 6 \qquad Bit 5 \qquad Bit 4 \qquad Bit 3 \qquad Bit 2 \qquad Bit 1 \qquad Bit 0 \\ \hline cf) \qquad W : 57H (ASCII code) STX : 02H \\ (ASCII code) \\ CR \qquad : ODH (ASCII code) \\ \hline Ex) Weight \qquad : \qquad 12.34 lb \\ ECR \qquad SCALE \\ W < 57H >  <                            $                                                                                                    |            |                  | <stx> UXX</stx>                 | XX <cr> : Ib</cr> | weighin                                                                   | g mode or           | <\$1%>       |             |
| $== STATUS BYTE ==$ $\boxed{PARITY  ALWAYS==1} \qquad ZERO \qquad MINUS \qquad OVERLOA \qquad MOTION \\ \hline Bit 7 \qquad Bit 6 \qquad Bit 5 \qquad Bit 4 \qquad Bit 3 \qquad Bit 2 \qquad Bit 1 \qquad Bit 0 \\ \hline Cf) \qquad W: 57H (ASCII code) STX: 02H \\ (ASCII code) \\ CR \qquad : ODH (ASCII code) \\ \hline Ex) Weight \qquad : \qquad 12.34 lb \\ \hline ECR \qquad SCALE \\ W<57H> \\ \leftarrow \qquad <02H><30H><31H><32H><33H><34H><0DH> \qquad : ASCII code \\ \hline STX \qquad 0 \qquad 1 \qquad 2 \qquad 3 \qquad 4 \qquad CR \\ \hline \end{tabular}$                                                                                                    |            |                  | XXXXX <uf<br>Error moss</uf<br> | x > : Kg weight   | ing mode                                                                  | e<br>wto> <cp></cp> |              |             |
| $== STATUS BYTE ==$ $\begin{array}{c c c c c c c c c c c c c c c c c c c $                                                                                                    |            |                  | Error mess                      | age : <51 x>?     | <status t<="" td=""><td>Jyte&gt;<cr></cr></td><td></td><td></td></status> | Jyte> <cr></cr>     |              |             |
| $== \text{ STATUS BYTE} ==$ $\begin{array}{c c c c c c c c } \hline \textbf{ALWAYS} == 1 & \textbf{ZERO} & \textbf{MINUS} & \textbf{OVERLOA} & \textbf{MOTION} \\ \hline \textbf{Bit 7} & \textbf{Bit 6} & \textbf{Bit 5} & \textbf{Bit 4} & \textbf{Bit3} & \textbf{Bit 2} & \textbf{Bit 1} & \textbf{Bit 0} \\ \hline \textbf{Bit 7} & \textbf{Bit 6} & \textbf{Bit 5} & \textbf{Bit 4} & \textbf{Bit3} & \textbf{Bit 2} & \textbf{Bit 1} & \textbf{Bit 0} \\ \hline \textbf{Cf} & \textbf{W}: 57H (ASCII code) STX : 02H \\ (ASCII code) \\ CR & : ODH (ASCII code) \\ \hline \textbf{CR} & : ODH (ASCII code) \\ \hline \textbf{Ex}) Weight & : & 12.34 \text{ lb} \\ \hline \textbf{ECR} & SCALE \\ N<57H>+ \\ \hline () \\ () \\ \hline () \\ () \\ \hline () \\ \hline ($                                                                                                    |            |                  |                                 |                   |                                                                           |                     |              |             |
| PARITYALWAYS==1ZEROMINUSOVERLOAMOTIONBit 7Bit 6Bit 5Bit 4Bit3Bit 2Bit 1Bit 0cf)W: $57H$ (ASCII code) $STX: 02H$ (ASCII code)CR: ODH (ASCII code)Ex) Weight: 12.34 lbECRSCALEN<57H> $\leftarrow< 02H > < 30H > < 31H > < 32H > < 34H > < 0DH > : ASCII codeSTX01234CR$                                                                                                    |            |                  |                                 | == STAT           | US BYTE                                                                   | :==                 |              |             |
| Bit 7Bit 6Bit 5Bit 4Bit 3Bit 2Bit 1Bit 0cf)W: 57H (ASCII code)STX: 02H(ASCII code)CR: ODH (ASCII code)Ex) Weight:12.34 lbECRSCALEW<57H>> $\leftarrow$ <02H><30H><31H><32H><34H><0DH>: ASCII codeSTX01234CR                                                                                                    | PARITY     | ALWAYS==1        |                                 | ZERO              |                                                                           | MINUS               | OVERLOA      | MOTION      |
| cf) W: 57H (ASCII code) STX: 02H<br>(ASCII code)<br>CR : ODH (ASCII code)<br>Ex) Weight : 12.34 lb<br>ECR SCALE<br>$N < 57H > \cdots \rightarrow $<br>$\leftarrow \cdots \leftarrow \sim < 02H > < 30H > < 31H > < 32H > < 33H > < 34H > < 0DH > : ASCII code STX 0 1 2 3 4 CR$                                                                                                    | Bit 7      | Bit 6            | Bit 5                           | Bit 4             | Bit3                                                                      | Bit 2               | Bit 1        | Bit 0       |
| cf) W: 57H (ASCII code) STX : 02H<br>(ASCII code)<br>CR : ODH (ASCII code)<br>Ex) Weight : 12.34 lb<br>ECR SCALE<br>$W < 57H > \cdots \rightarrow $<br>$\leftarrow \cdots \rightarrow $ $< 02H > < 30H > < 31H > < 32H > < 33H > < 34H > < 0DH > : ASCII code$<br>STX 0 1 2 3 4 CR                                                                                                    |            |                  |                                 |                   |                                                                           |                     |              |             |
| (ASCII code)<br>CR : ODH (ASCII code)<br>Ex) Weight : 12.34 lb<br>ECR SCALE<br>$W<57H> \cdots \rightarrow$<br>$\leftarrow \cdots \rightarrow$ $<02H><30H><31H><32H><33H><34H><0DH> : ASCII code STX 0 1 2 3 4 CR$                                                                                                    | cf) W:     | 57H (ASCII code  | e) STX : 02F                    | 1                 |                                                                           |                     |              |             |
| Ex) Weight : 12.34 lb<br>ECR SCALE<br>N<57H> < 02H><30H><31H><32H><34H><0DH> :ASCII code STX 0 1 2 3 4 CR                                                                                                    | (AS        |                  | (codo)                          |                   |                                                                           |                     |              |             |
| Ex) Weight : 12.34 lb<br>ECR SCALE<br>N<57H>+  < <02H><30H><31H><32H><34H><0DH> :ASCII code STX 0 1 2 3 4 CR                                                                                                    | CK         | : UDH (ASCII     | couej                           |                   |                                                                           |                     |              |             |
| Ex) Weight : 12.34 lb<br>ECR SCALE<br>$W<57H>  \leftarrow <02H><30H><31H><32H><34H><0DH> : ASCII code STX 0 1 2 3 4 CR$                                                                                                    |            |                  |                                 |                   |                                                                           |                     |              |             |
| ECR SCALE<br>$W < 57H > \cdots \rightarrow$<br>$\leftarrow \cdots \qquad <02H > <30H > <31H > <32H > <34H > <0DH > : ASCII code$<br>STX 0 1 2 3 4 CR                                                                                                    | Ex) Weight | : 12.34 lt       | 0                               |                   |                                                                           |                     |              |             |
| W<57H>→<br>← <02H><30H><31H><32H><34H><0DH> : ASCII code<br>STX 0 1 2 3 4 CR                                                                                                    | FCR        | SCALF            | 7                               |                   |                                                                           |                     |              |             |
| ← <02H><30H><31H><32H><33H><34H><0DH> : ASCII code<br>STX 0 1 2 3 4 CR                                                                                                    | N<57H>     | →                | -                               |                   |                                                                           |                     |              |             |
| STX 0 1 2 3 4 CR                                                                                                    | ↔          | <02H             | ><30H><3                        | 1H><32H><         | 33H><34                                                                   | 4H><0DH>            | : ASCII co   | de          |
|                                                                                                    |            | STX              | 1                               | 2 3               | 4                                                                         | CR                  |              |             |
|                                                                                                    |            |                  |                                 |                   |                                                                           |                     |              |             |
|                                                                                                    |            |                  |                                 |                   |                                                                           |                     |              |             |
|                                                                                                    |            |                  |                                 |                   |                                                                           |                     |              |             |
|                                                                                                    |            |                  |                                 |                   |                                                                           |                     |              |             |
|                                                                                                    |            |                  |                                 |                   |                                                                           |                     |              |             |
|                                                                                                    |            |                  |                                 |                   |                                                                           |                     |              |             |

| TYPE-3 INTERFACE                                                                                           |
|----------------------------------------------------------------------------------------------------|
| : Continual RS-232C Interface                                                                              |
| SHARP ER-AXXX, New SANYO ECRs using RS-232, TOLEDO 3213 etc                                                |
| 1) PROTOCOL                                                                                                |
| <w>→</w>                                                                                                   |
| ← Response                                                                                                 |
| <stx> 0XXXX <cr> : Ib weighing mode</cr></stx>                                                             |
| <stx> XXXXX <cr> : kg weighing mode</cr></stx>                                                             |
| Error message : <stx>?<status byte=""><cr></cr></status></stx>                                             |
| <cr>→ Stop transmitting data</cr>                                                                          |
| Ex) Weight : 12.34 lb                                                                                      |
| ECR SCALE                                                                                                  |
| W<57H>→                                                                                                    |
| ←<02H><30H><31H><32H><34H><0DH> : ASCII code                                                               |
| STX 0 1 2 3 4 CR                                                                                           |
| ←<02H><30H><30H><30H><30H><0DH> : ASCII code                                                               |
| STX 0 0 0 0 CR                                                                                             |
| ←<02H><3FH><44H><0DH>                                                                                      |
| STX ? MINUS CR                                                                                             |
| 2) TRANSMISSION PROCEDURE                                                                                  |
| (1) POS SCALE sends data to External Device whenever weight is changed after receiving <w> signal from</w> |
| the External Device.                                                                                       |
| (2) POS SCALE stops sending data when receives <cr> signal from the External Device.</cr>                  |
| ECR SCALE                                                                                                  |
| <₩>→                                                                                                    |
| ← DATA (If weight is changed)                                                                              |
| ← DATA (If weight is changed)                                                                              |
| <cr>→ Stop transmitting data</cr>                                                                          |

Г

#### **TYPE-4 INTERFACE**

NCI ECR(NCR2170), SAMSUNG ER-5100, ER-5115, CRS .etc

1) PROTOCOL

<W> -----→ <CR> ----→ Inquiry ←----- <LF> XX.XXX LB <CR> ←----- <LF> S b1b2 <CR><ETX> lb CASE  $\leftarrow ----- < LF > XX.XXX$ KG <CR> ←----- <LF> S b1b2 <CR><ETX> XX.XXX = Weight value (A) = The Characters L and B (B) LB (C) KG = The Characters K and G (D) S = The Character S (E) b1b2 = Two status Characters

i> Status Bytes

| Bit7 | Parity Bit              | Parity Bit             |
|------|-------------------------|------------------------|
| Bit6 | 0                       | 0                      |
| Bit5 | 1 (Always 1)            | 1 (Always 1)           |
| Bit4 | 1 (Always 1)            | 1 (Always 1)           |
| Bit3 | 0                       | 0                      |
| Bit2 | 0                       | 0                      |
| Ri+1 | 1 = Scale at Zero       | 1 = Over Capacity      |
| DILI | 0 = Not at Zero         | 0 = Not Over Capacity  |
| D:+0 | 1 = Scale in Motion     | 1 = Under Capacity     |
| BILU | 0 = Stable              | 0 = Not Under Capacity |
| ii>  | Simplified Status Codes |                        |

| B1              | B2              |                |
|-----------------|-----------------|----------------|
| ASCII Character | ASCII Character | STATUS         |
| (ASCII Code)    | (ASCII Code)    | Definition     |
| 0 (30H)         | 0 (30H)         | ОК             |
| 1 (31H)         | 0 (30H)         | Motion         |
| 2 (32H)         | 0 (30H)         | Scale at Zero  |
| 0 (30H)         | 1 (31H)         | Under capacity |
| 0 (30H)         | 2 (32H)         | Over capacity  |

#### **TYPE-5 INTERFACE**

► NCI GENERAL, SAMSUNG ER-5115, ER-5100 and Most P.O.S Software

#### 1) PROTOCOL

| <w></w>   | →             |                                                          |                     |
|-----------|---------------|----------------------------------------------------------|---------------------|
| <cr></cr> | →             |                                                          |                     |
| •••••     |               |                                                          | Inquiry             |
|           | ←             | <lf> XX.XXX</lf>                                         | LB <cr></cr>        |
|           | ←             | <lf> b1b2 <cr< th=""><th>&gt;<etx></etx></th></cr<></lf> | > <etx></etx>       |
|           | •••••         |                                                          | lb CASE             |
|           | ←             | <lf> XX.XXX</lf>                                         | KG <cr></cr>        |
|           | ←             | <lf> b1b2 <cr< th=""><th>&gt;<etx></etx></th></cr<></lf> | > <etx></etx>       |
|           | XX.XXX = Weig | ght value (Decima                                        | ıl point: variable) |
|           | LB = The Char | acters L and B                                           |                     |
|           | KG = The Char | acters K and G                                           |                     |
|           | OZ = The Char | acters O and Z                                           |                     |
|           | b1b2 = Two st | atus Characters                                          |                     |
|           |               |                                                          |                     |

| i> | Status | Bytes |
|----|--------|-------|
|----|--------|-------|

| Bit7 | Parity Bit          | Parity Bit             |
|------|---------------------|------------------------|
| Bit6 |                     | 0                      |
| Bit5 | 1 (Always 1)        | 1 (Always 1)           |
| Bit4 | 1 (Always 1)        | 1 (Always 1)           |
| Bit3 |                     | 0                      |
| Bit2 |                     | 0                      |
| D;+1 | 1 = Scale at Zero   | 1 = Over Capacity      |
| DILI | 0 = Not at Zero     | 0 = Not Over Capacity  |
| Di+0 | 1 = Scale in Motion | 1 = Under Capacity     |
| BILU | 0 = Stable          | 0 = Not Under Capacity |

ii> Simplified Status Codes

| B1       | B2       |                |
|----------|----------|----------------|
| ASCII    | ASCII    | STATUS         |
| Characte | Characte | Definiti       |
| 0        | 0        | ОК             |
| 1        | 0        | Motio          |
| 2        | 0        | Scale at Zero  |
| 0        | 1        | Under capacity |
| 0        | 2        | Over capacity  |

|                                      |                |              |         |       | TY           | PE-6        | INT      | ERFA    | CE        |          |     |     |     |
|--------------------------------------|----------------|--------------|---------|-------|--------------|-------------|----------|---------|-----------|----------|-----|-----|-----|
|                                      |                | - 8 D        | ata bit |       |              |             |          |         |           |          |     |     |     |
|                                      |                | - Nor        | ne pari | ty    |              |             |          |         |           |          |     |     |     |
| ► 1 stop bit                         |                |              |         |       |              |             |          |         |           |          |     |     |     |
|                                      |                | - SAI        | MSUN    | G ECR | (ER-67       | 70)         |          |         |           |          |     |     |     |
|                                      | 1              | ) PROI       | OCOL    |       |              |             |          |         |           |          |     |     |     |
| EXTERNA                              | L DEVI         | CE           |         |       | POS          | SCALI       | Ε        |         |           |          |     |     |     |
| <enq></enq>                          |                |              |         | → Iı  | nitiate      | comm        | unicati  | on      |           |          |     |     |     |
|                                      |                | ←            |         | ~     | <ack>:</ack> | Acknow      | vledge t | he requ | lest of v | veight d | ata |     |     |
| <dc1> or</dc1>                       | <dc2></dc2>    |              | →       | [     | DC1 : Fo     | or Weig     | ht Data  |         |           |          |     |     |     |
|                                      |                |              |         | Γ     | DC2 : Fo     | or All Da   | ata      |         |           |          |     |     |     |
|                                      |                | ←            |         | 9     | Send Da      | ata Bloc    | k        |         |           |          |     |     |     |
| • The                                | Data Tı        | rain         |         |       |              |             |          |         |           |          |     |     |     |
| • The<br>"DC1"<br>SOH STX            | Data Ti<br>STA | rain<br>SIGN | W5      | W4    | W3           | W2          | W1       | W0      | UN1       | UNO      | BCC | ETX | EOT |
| • The<br>"DC1"<br>SOH STX<br>Command | Data Ti<br>STA | rain<br>SIGN | W5      | W4    | W3<br>DATA I | W2<br>BLOCK | W1       | W0      | UN1       | UNO      | BCC | ETX | EOT |

# **TYPE-7 INTERFACE** Continuous output **Continuous output** <STX> XXXXX.XX^oz<ETX> or <STX> XXXXXXX^oz<ETX> <STX> XXXX.XXX^kg<ETX> or <STX> XXXXX.XX^kg<ETX> <STX> XXXX.XXX^lb<ETX> or <STX>XXXXX.XX^lb<ETX> **TYPE-8 INTERFACE** Output when stable Output when stable When the scale shows a positive weight and stable signal it will broadcast **once** the following data train. <STX> XXXXX.XX^oz<ETX> or <STX> XXXXXXX^oz<ETX> <STX> XXXX.XXX^kg<ETX> or <STX> XXXXX.XX^kg<ETX> <STX> XXXX.XXX^lb<ETX> or <STX>XXXXX.XX^lb<ETX>

# **Connectors and Jumpers**

#### **Overview of Connectors or jumpers on PCB**

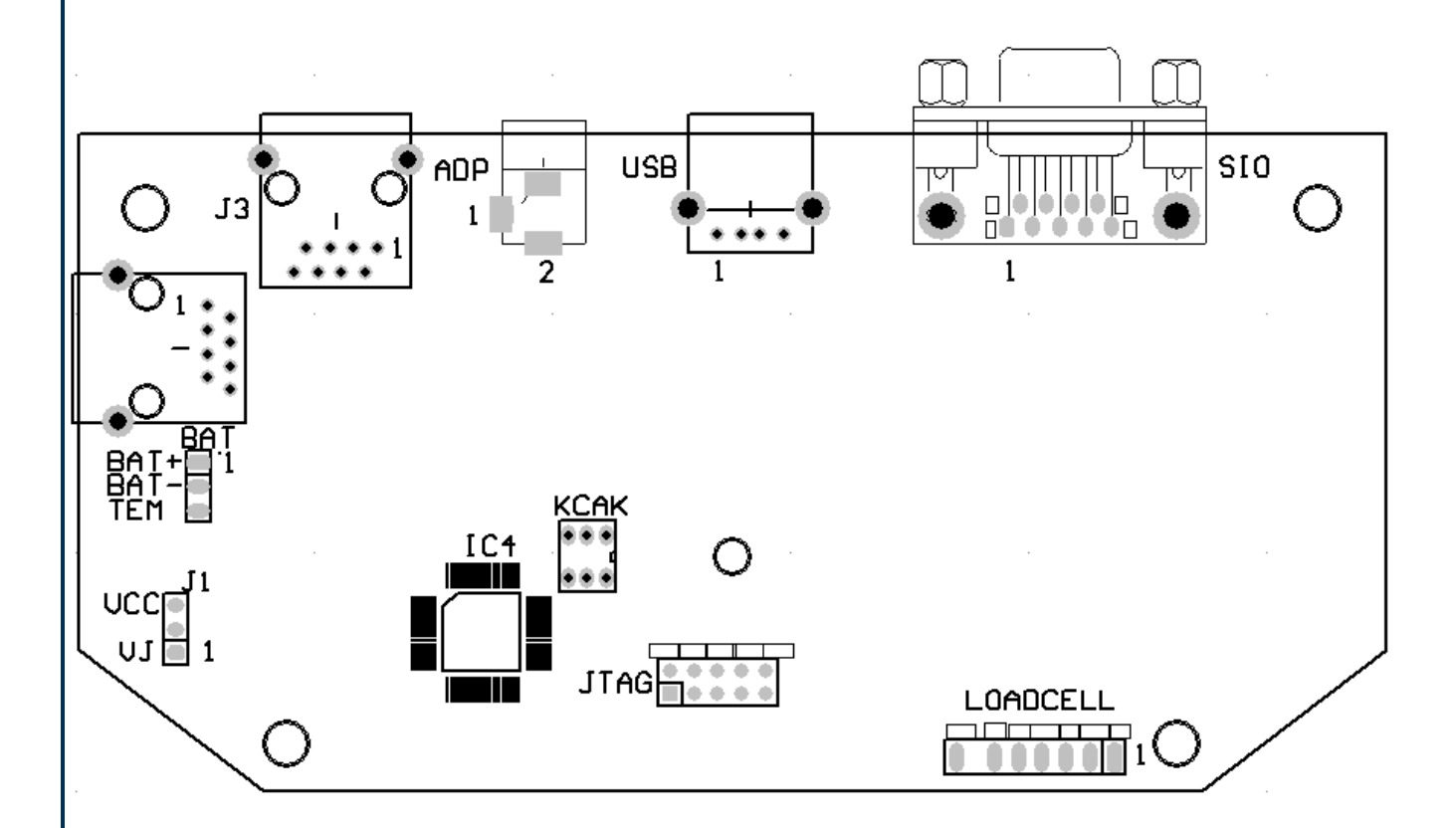

#### **Load Cell Connector**

| PIN | DEFINITION   | IN/OUT/POWER | ELECTRICAL LEVEL   |
|-----|--------------|--------------|--------------------|
| 1   | Excitation + | Power output | 5±0.3 Vdc (≤0.12A) |
| 2   | Sense +      | Power input  | 5±0.3 Vdc          |
| 3   | Excitation-  | Power ground | 0Vdc               |
| 4   | Sense -      | Power input  | ≤0.5 Vdc           |
| 5   | Signal +     | Signal Input | 2.5±0.3 Vdc        |
| 6   | Signal -     | Signal Input | 2.5±0.3 Vdc        |
| 7   | Shield       | -            | -                  |

#### Adapter

| PIN # | DEFINITION                    | IN/OUT/POW   | ELECTRICAL LEVEL     |
|-------|-------------------------------|--------------|----------------------|
| 1     | Adapter input voltage – (GND) | Power ground | 0Vdc                 |
| 2     | Adapter input voltage +       | Power input  | 6.5Vdc(6-9Vdc,≥0.5A) |

#### **Serial Input Output Connector**

| PIN # | DEFINITION              | IN/OUT/POWER | ELECTRICAL LEVEL |
|-------|-------------------------|--------------|------------------|
| 2     | RS232 Transmit on UART0 | Output       | -12 to +12Vdc    |
| 3     | RS232 Receive on UART0  | Input        | -12 to +12Vdc    |
| 5     | GND                     | Power ground | 0Vdc             |

| USB   |            |              |                  |  |  |
|-------|------------|--------------|------------------|--|--|
| PIN # | DEFINITION | IN/OUT/POWER | ELECTRICAL LEVEL |  |  |
| 1     | GND of VDD | Power ground | 0Vdc             |  |  |
| 2     | USB D+     |              | 0-5Vdc           |  |  |
| 3     | USB D-     |              | 0-5Vdc           |  |  |
| 4     | USB Power  | Power input  | 5±0.25 Vdc       |  |  |

#### **Calibration switch**

| CONNECTED<br>PINS | FUNCTION             |
|-------------------|----------------------|
| push              | Calibration Enabled  |
| No push           | Calibration Disabled |

- NET Socket J2 and J3: used for display
- JTAG used by Manufacture

### Troubleshooting Error Codes

| 0      | Zero point is over the setting range                                                   |
|--------|----------------------------------------------------------------------------------------|
| 0      | Zero point is below the setting range                                                  |
| Ad     | Signal to ADC is over max. range                                                       |
| Ad     | Signal to ADC is below min. range                                                      |
|        | Weight is over upper limitation, or display data is over limitation                    |
|        | Weight is below lower limitation                                                       |
| EEP.E1 | CONFIG or CAL parameters are not correctly set                                         |
| EEP.E2 | USER parameter is not correctly set                                                    |
| Lo.bAt | Battery voltage is lower than setting.                                                 |
| САР    | Next displaying content is Capacity                                                    |
| CAP.ER | Parameters about Capacity is not correct                                               |
| CAL.Px | Calibration on point(x)                                                                |
| CA.OFF | Calibration Seal Switch is on OFF position                                             |
| CAL.ON | Calibration Seal Switch is on ON position                                              |
| CAL.Er | Calibration error, maybe input data or loaded weight is incorrect, unstable, un-linear |
| CA.End | Calibration is end                                                                     |
| OFF    | Power OFF the indicator                                                                |
|        |                                                                                        |

| Troubleshooting                                                   |                                                                                                    |                                                                                                    |  |  |  |  |
|-------------------------------------------------------------------|----------------------------------------------------------------------------------------------------|----------------------------------------------------------------------------------------------------|--|--|--|--|
| SYMPTOM                                                           | PROBABLE CAUSE                                                                                                    | REMEDY                                                                                                    |  |  |  |  |
| Ad                                                                | Load cell wires to indicator are<br>incorrectly connected, or shorted, or<br>opened; or ADC, load cell are<br>damaged                              | Make sure wires are ok and correctly<br>connected. Replace load cell or ADC<br>chip, Service required.                                                 |  |  |  |  |
| 0                                                                 | Weight reading exceeds Power On<br>Zero limit.                                                                                                    | Make sure scale platform is empty.<br>Perform zero calibration.                                                                                        |  |  |  |  |
| 0                                                                 | Weight reading below Power On<br>Zero limit.                                                                                                    | Install platform on scale. Perform zero calibration.                                                                                                   |  |  |  |  |
|                                                                   | Weight reading exceeds Overload<br>limit, or The weight value cannot be<br>displayed in the current unit of<br>measure because it exceeds 6 digits | Reduce load on scale until weight value<br>can be displayed. Use a more<br>appropriate unit of measure. Re-set<br>some parameters of COFIG or UAER.    |  |  |  |  |
|                                                                   | Weight reading below Under load<br>limit.                                                                                                    | Install platform on scale.<br>Perform zero calibration                                                                                                 |  |  |  |  |
| EEP.E1                                                            | CONFIG or CAL parameters are not correctly set                                                                                                    | Re-set items in CONFG, do calibration                                                                                                    |  |  |  |  |
| EEP.E2                                                            | USER parameter is not correctly set                                                                                                    | Re-set items in USER                                                                                                    |  |  |  |  |
| CAP.ER                                                            | Capacity parameters are not correct                                                                                                    | Set PRIM.N/PRIM.d/ SECD.N to<br>correct number, make sure capacity<br>not more than 6 digit                                                            |  |  |  |  |
| CAL.Er                                                            | Calibration error, maybe input data<br>or loaded weight is too small, too big,<br>unstable, un-linear                                              | Input correct data, load correct weight<br>onto platform, Service required                                                                             |  |  |  |  |
| Not turn on.                                                      | Power cord not plugged in or<br>properly<br>connected. Power outlet not<br>supplying electricity. Battery<br>discharged. Other failure.            | Check power cord connections. Make<br>sure power cord is plugged into the<br>power outlet. Check power source.<br>Replace batteries. Service required. |  |  |  |  |
| Cannot zero the<br>display or will not<br>zero when turned<br>on. | Load on scale exceeds allowable<br>limits.<br>Load on scale is not stable.<br>Load cell damage.                                                    | Remove load on scale.<br>Wait for load to become stable.<br>Service required.                                                                          |  |  |  |  |
| Battery symbol is<br>empty or Lo.bAt is<br>shown                  | Batteries are discharged.                                                                                                    | Charge batteries                                                                                                    |  |  |  |  |

# RS-232 cable pinout

| SCALE       | CABLE(9 pins) | HOST      |
|-------------|---------------|-----------|
| DB9(Female) |               | DB9(Male) |
| PIN2 TXD    | 33            | PIN2 RXD  |
| PIN3 RXD    | 22            | PIN3 TXD  |
| PIN5 GND    | 5555          | PIN5 GND  |

# Interface reference

| Cash register      | Туре | Baud rate | Parity         | Pinout             |
|--------------------|------|-----------|----------------|--------------------|
| Description        |      |           |                |                    |
| Sharp              | 2    | 9600      | 7E1            | 22                 |
|                    |      |           |                | 33                 |
|                    |      |           |                | 55                 |
| Sam4S              | 4    | 9600      | 7E1            | 23                 |
|                    |      |           |                | 32                 |
|                    |      |           |                | 55                 |
| Samsung SPS<br>520 | 4    | 9600      | 7E1            | 23                 |
|                    |      |           |                | 32                 |
|                    |      |           |                | 55                 |
| Sharp UP-820N      | 2    | 9600      | 7E1            | 23                 |
|                    |      |           |                | 32                 |
|                    |      |           |                | 55                 |
| TEC 1595           | 1    | 2400      | 7E1            | 23                 |
|                    |      |           |                | 32                 |
|                    |      |           |                | 55                 |
| Uniwell DX 795     | 2    | 9600      | 7E1            | 23                 |
|                    |      |           |                | 32                 |
|                    |      |           |                | 55                 |
| PC America         | 4    | 9600      | 7E1            |                    |
| Maitre'D           | 2    | 9600      | 7E1            | 22                 |
|                    |      |           |                | 33                 |
|                    |      |           |                | 55                 |
|                    |      |           |                | 4                  |
|                    |      |           |                | 6  Jumped together |
|                    |      |           |                | 8                  |
| Casio TE 2200      | 4    | 9600      | 7E1            | 22                 |
| and TE 2400        |      |           |                |                    |
|                    |      |           |                | 33                 |
|                    |      |           |                | 55                 |
|                    |      |           | Female<br>side | 46 Jumped together |
|                    |      |           |                | 78 Jumped together |

# Maitre'D Setup

(Maitre'D Millennium, and later versions of Maitre'D)

#### Maitre'D Setup

#### System Configuration / View / Options / Devices

#### Scale Type:

Weigh-Tronix 6710 (lbs)

Note: Other than the scale's weight limit, the interface is also limited to a maximum price of 99.99

| Restaurant                                                                                   | Matériel                           |                                          |
|----------------------------------------------------------------------------------------------|------------------------------------|------------------------------------------|
| <ul> <li>Configuration Région</li> <li>Rapport</li> <li>Matériel</li> <li>Ontions</li> </ul> | i<br>Port de l'Ecriveur de Cartes  | Ned                                      |
| - Transport<br>Répertoires                                                                   | Madèla d'Estivour de Cates         | Panacord                                 |
| Frais Fixes<br>Page d'accueil                                                                |                                    | Maide Teneir (2710 (ba)                  |
|                                                                                              | Type de Balance                    |                                          |
|                                                                                              | Afficheur de Cuisine               | rosera cvm en sene / arricneur externe ▼ |
|                                                                                              | Afficheur Externe                  | Aucun                                    |
|                                                                                              | Lecteur Biométrique                | DigitalPersona U.are.U                   |
|                                                                                              | Module d'enregistrement des ventes | Aucun                                    |
| ( ) +                                                                                        |                                    |                                          |

#### P.O.S. Control / Workstations / Options / Workstation # / Peripherals / Scale

- **Type:** Serial
- **Port:** #
- Driver: Generic

| Configuration Périphérique |
|----------------------------|
| Balance                    |
| Ivpe Série 🔹               |
| Port Port #1               |
| Pilote Générique 🔹         |
|                            |

#### P.O.S. Control / Revenue center / Items Setup / Function

Function: Scale

#### Division: Weight

| Eonction         teur         tion         Division         Poids         Couleur de CVM         Par défaut         Classe d'Item         Non defini         Item Principal du Combo         Description Ouverte         Prix Ouvert | roduit                                                                                            | 🐺 Fonction                                                                                                    |  |
|----------------------------------------------------------------------------------------------------|---------------------------------------------------------------------------------------------------|----------------------------------------------------------------------------------------------------|--|
|                                                                                                    | <ul> <li>Fonction</li> <li>ptions</li> <li>ens</li> <li>Compteur</li> <li>onfiguration</li> </ul> | Eonction<br>Eonction<br>Division<br>Poids<br>Couleur de CVM<br>Par défaut<br>Classe d'Item<br>Non defini<br>Item Principal du Combo<br>Description Ouverte<br>Prix Ouvert |  |
|                                                                                                    |                                                                                                   |                                                                                                    |  |

#### P.O.S. Control / Revenue center / Items Setup / Links

If necessary, enter a weight, in thousandth of pounds, in the Tare field.

| Detions       | Options               |               |          |  |
|---------------|-----------------------|---------------|----------|--|
| Liens         |                       | Inclus dans r | apport   |  |
| Configuration |                       | ☑ Disponible  |          |  |
|               |                       | Eiche d'évalu | lation   |  |
|               | Autres                |               |          |  |
|               | Décalage/Tare         | 0             | 0.000 lb |  |
|               | Nombre d'items de CVM | 0             |          |  |
|               | Nombre de Repas       | 0             |          |  |
|               | Priorité d'affichage  | 0             |          |  |
|               |                       |               |          |  |
|               |                       |               |          |  |
|               |                       |               |          |  |

#### Cabling

From To DB-9 Female DB-9 Male

| Pin 2→             | Pin 2 |
|--------------------|-------|
| Pin 3→             | Pin 3 |
| Pin 5→             | Pin 5 |
| Shell→             | Shell |
| Pin 4              |       |
| Pin 6  Jumped toge | ther  |
| Pin 8              |       |

#### **Scale Setup**

- Set CAL switch into calibration mode
- Turn on scale
- Press menu key to enter call mode screen will show CAL
- Press menu key screen will show **USER**
- Press zero key Screen will show COM
- Press zero key screen will show CMD.SR
- Press zero key
- Press menu key to scroll. Select RS232

- Press zero key to confirm screen will show CMD.SR
- Press menu key to confirm and go to next step
- Screen will show INTFC press zero to confirm
- Press menu key to scroll. Select **TYPE 2** and press zero key to confirm
- Press menu key to confirm and go to next step
- Screen will show **BUD.RT** press zero to confirm
- Press menu key to scroll. Select 9600 and press zero key to confirm
- Screen will show BUD.RT press zero to confirm
- Press menu key to go to next step
- Screen will show BT.FMT Press zero to select
- Press menu key to scroll. Select **7E1** and press zero key to confirm
- Press menu key to scroll. Select END and press zero key to confirm
- Press menu key to scroll. Select END and press zero key to confirm
- Press menu key to scroll. Select END and press zero key to confirm
- Set CAL switch into normal mode

### Pc America Setup

#### **Scale Setup**

- Set CAL switch into calibration mode
- Turn on scale
- Press menu key to enter call mode screen will show CAL
- Press menu key screen will show USER
- Press zero key Screen will show **COM**
- Press zero key screen will show CMD.SR
- Press zero key
- Press menu key to scroll. Select RS232
- Press zero key to confirm screen will show CMD.SR
- Press menu key to confirm and go to next step
- Screen will show INTFC press zero to confirm
- Press menu key to scroll. Select TYPE 4 and press zero key to confirm
- Press menu key to confirm and go to next step
- Screen will show BUD.RT press zero to confirm
- Press menu key to scroll. Select 9600 and press zero key to confirm
- Screen will show BUD.RT press zero to confirm
- Press menu key to go to next step
- Screen will show BT.FMT Press zero to select
- Press menu key to scroll. Select **7E1** and press zero key to confirm
- Press menu key to scroll. Select END and press zero key to confirm
- Press menu key to scroll. Select END and press zero key to confirm
- Press menu key to scroll. Select END and press zero key to confirm
- Set CAL switch into normal mode

#### Setup CRE/RPE

Once the KPOS 1530 has been setup and connected to the computer, and powered on you can configure it in CRE/RPE.

- To configure the scale in CRE/RPE
- Select Setup and then Setup Screen

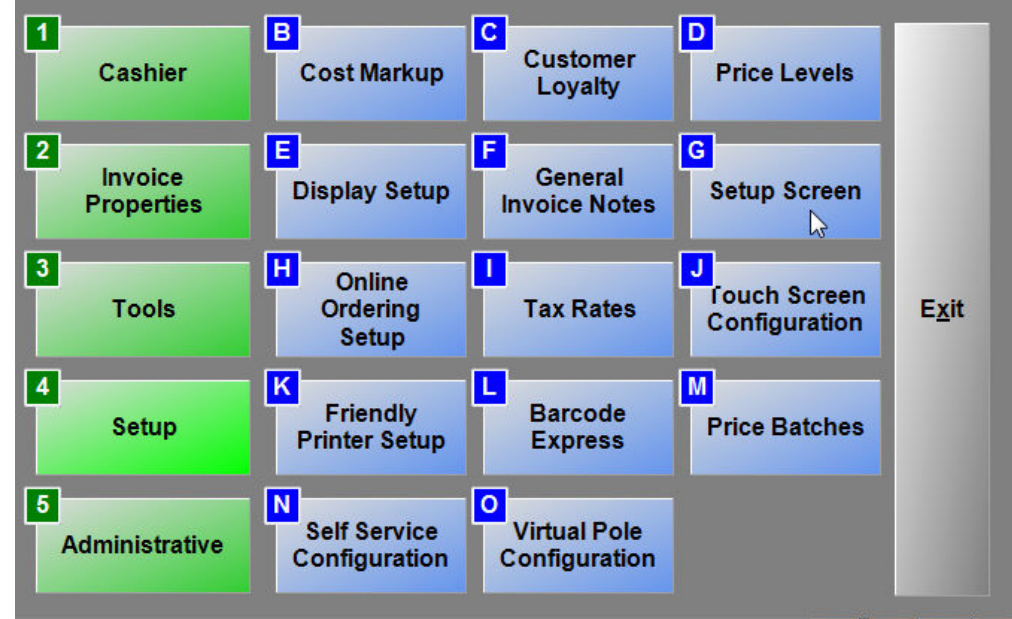

Under the Hardware tab, use the Weight Scale Type as Weightronics NCI-6720 then selecting the appropriately matching COM port.

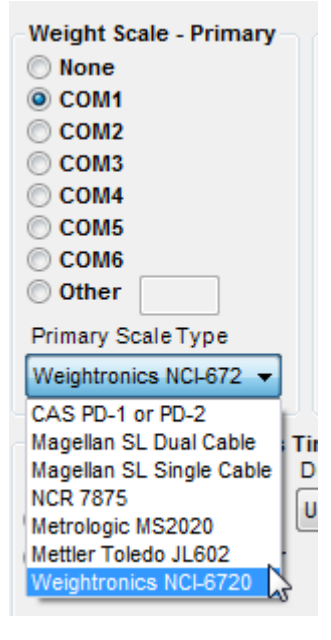